## Hikvision camera added to the mobile APP

1. Open the IE browser and enter the camera IP address to log in server web.

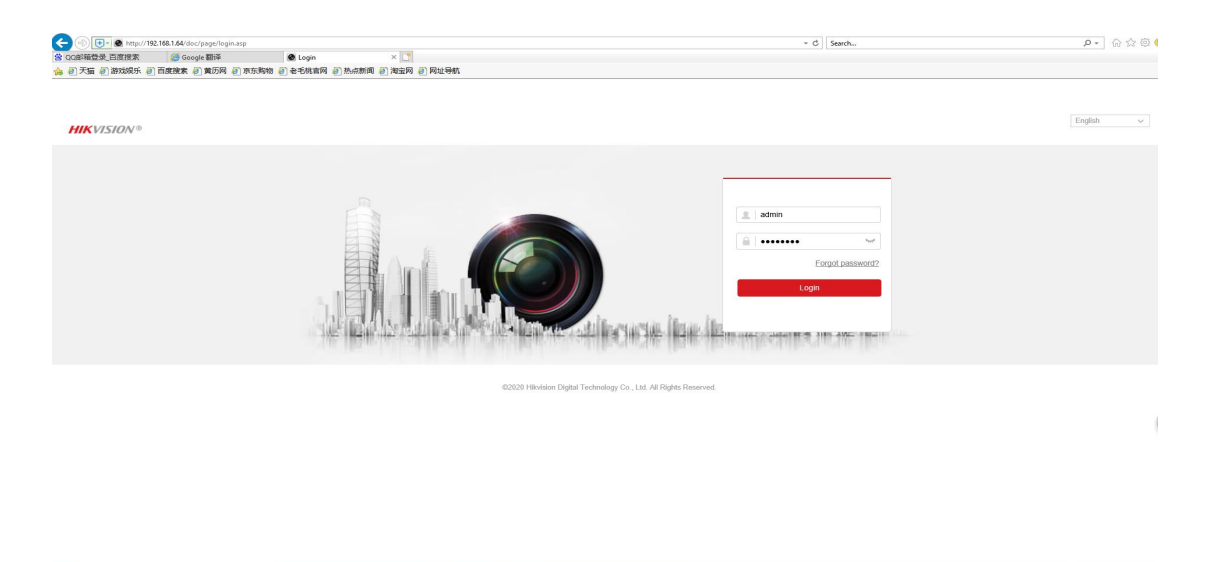

2. Click"configuration - network - advanced setting - platform access ".

| HIKVISION®                              | Live View Playba                           | ack Picture C                                                           | onfiguration          |                         |                       |                                                      | 👤 admin | Help | E* Logout |
|-----------------------------------------|--------------------------------------------|-------------------------------------------------------------------------|-----------------------|-------------------------|-----------------------|------------------------------------------------------|---------|------|-----------|
| 🖵 Local                                 | SNMP FTP Email                             | Platform Access HTTPS                                                   | 1<br>QoS 802.1x       | Integration Protocol    | Network Service       | Alarm Server                                         |         |      |           |
| E System                                | Platform Access Mode                       | Hik-Connect                                                             | ~                     |                         |                       |                                                      |         |      |           |
| Network 2                               | Enable                                     |                                                                         |                       |                         |                       |                                                      |         |      |           |
| Basic Settings                          | Server IP                                  | Itedev.sgp.hik-connect.com                                              | Custom                |                         |                       |                                                      |         |      |           |
| Advanced Settings 3                     | Register Status                            | Online                                                                  | ~                     |                         |                       |                                                      |         |      |           |
| Qo Video/Audio                          | Verification Code                          | •••••                                                                   | e.                    |                         |                       |                                                      |         |      |           |
| ia Image                                |                                            | 6 to 12 characters allowed, includin upper-case and lower-case letters, | 3                     |                         |                       |                                                      |         |      |           |
| Event Event                             |                                            | a combination with at least 8<br>characters of all the three above      | <i>F</i> .            |                         |                       |                                                      |         |      |           |
| Storage                                 |                                            | mentioned types is<br>recommended.Note: The 6-charact                   | ar                    |                         |                       |                                                      |         |      |           |
|                                         |                                            | combination "ABCDEF" and any<br>other case sensitive combination of     |                       |                         |                       |                                                      |         |      |           |
|                                         |                                            | allowed.                                                                |                       |                         |                       |                                                      |         |      |           |
|                                         | <ul> <li>External Linkage via H</li> </ul> | lik-ProConnect                                                          |                       |                         |                       |                                                      |         |      |           |
|                                         | If enabled, you can set                    | the linkage rules via Hik-ProConnect                                    | to trigger the linkag | e actions between the o | camera and other devi | ices. Get Hik-ProConnect at www.hik-proconnect.com - |         |      |           |
|                                         |                                            | _                                                                       |                       |                         |                       |                                                      |         |      |           |
|                                         | 🗎 Save                                     |                                                                         |                       |                         |                       |                                                      |         |      |           |
|                                         |                                            |                                                                         |                       |                         |                       |                                                      |         |      |           |
|                                         |                                            |                                                                         |                       |                         |                       |                                                      |         |      |           |
|                                         |                                            |                                                                         |                       |                         |                       |                                                      |         |      |           |
|                                         |                                            |                                                                         |                       |                         |                       |                                                      |         |      |           |
|                                         |                                            |                                                                         |                       |                         |                       |                                                      |         |      |           |
|                                         |                                            |                                                                         |                       |                         |                       |                                                      |         |      |           |
|                                         |                                            |                                                                         |                       |                         |                       |                                                      |         |      |           |
|                                         |                                            |                                                                         |                       |                         |                       |                                                      |         |      |           |
|                                         |                                            |                                                                         |                       |                         |                       |                                                      |         |      |           |
|                                         |                                            |                                                                         |                       |                         |                       |                                                      |         |      |           |
| http://192.168.1.64/doc/page/config/net | work/advancedHttps.asp                     |                                                                         |                       |                         | ©2020 Hikvision       | Digital Technology Co., Ltd. All Rights Reserved.    |         |      |           |

- $3_{\sim}$  Set P2P content and verification code.
  - ① Choose HIK-Connect.
  - 2 click "Enable", enter and confirm the Verification Code.
  - ③ click"save"and refresh web .The register status content will show online.

| HIKVISION®                                                                                      | Live View Playb                        | ack Picture                                                                                                    | Configuration                                                                                                    |                                                                                                    | 上 admin 🎯 Help 🕞 Log |
|-------------------------------------------------------------------------------------------------|----------------------------------------|----------------------------------------------------------------------------------------------------|----------------------------------------------------------------------------------------------------|----------------------------------------------------------------------------------------------------|----------------------|
| Local System System Network Basic Settings                                                      | SNMP FTP Email<br>Platform Access Mode | Platform Access HTT<br>Hik-Connect                                                                                                    | TPS QoS 802.1x In                                                                                                    | enation Putool Network Service Nam Server Note X                                                                                                    |                      |
| Advanced Settings                                                                               | Register Status                        | Online                                                                                                    | ~                                                                                                    | To enable Hik-Connect service, you need to create a verification<br>code or change the verification code.                                                          |                      |
| <ul> <li>Que orizonado</li> <li>Image</li> <li>Event</li> <li>Event</li> <li>Storage</li> </ul> | Verificant Code                        | bit D2 characters allowed,<br>appendix and lower case<br>and dight. To exame re device<br>a confolution with at least<br>meetinese types is<br>recommended Note: The 6<br>combination WARCEPF and<br>meetinese types is<br>allowed.<br>the linkage rules via H&-Prof<br>Marchara Marchara<br>this alphabetical order are r<br>allowed.<br>the linkage rules via H&-Prof<br>Marchara Marchara<br>Marchara Marchara<br>Marchara Marchara<br>Marchara Marchara<br>Marchara Marchara<br>Marchara Marchara<br>Marchara Marchara<br>Marchara Marchara<br>Marchara Marchara<br>Marchara Marchara<br>Marchara<br>Marcha | vel<br>instuding<br>letters,<br>8 occuby,<br>8 occuby,<br>8 occuby,<br>9 occuby,<br>9 o | Verification Code                                                                                                    |                      |
|                                                                                                 |                                        |                                                                                                    |                                                                                                    | Confirm Verification Code                                                                                                    |                      |
|                                                                                                 |                                        |                                                                                                    |                                                                                                    | The Hik-Connect service will require internet access. Please<br>read the " <u>Terms of Service</u> " and " <u>Privacy Policy</u> " before<br>enabling the service. |                      |
|                                                                                                 |                                        |                                                                                                    |                                                                                                    | OK Cancel                                                                                                    |                      |
|                                                                                                 |                                        |                                                                                                    | _                                                                                                    | d20220 Hisvinion Digital Technology Co., Ltd. All Rights Reserved.                                                                                                 |                      |

4. Download the Hikvision mobile app HIK-connect on your mobile phone, open the mobile app, click Register, select a region, choose mobile registration or email registration, and fill in the correct verification code to automatically log in.

Download:https://www.hikvision.com/en/support/download/software/Hik-Connect/?q=

| ×                                       |   | Q Search         |      |
|-----------------------------------------|---|------------------|------|
| $\bigcirc$                              |   | Mainland China   | 86 🥝 |
|                                         |   | Malawi           | 265  |
|                                         |   | Malaysia         | 60   |
| <ul> <li>Mobile Phone Number</li> </ul> |   | Maldives         | 960  |
| er Forgot Password                      |   | Mali             | 223  |
|                                         |   | Malta            | 356  |
| Login                                   |   | Marshall Islands | 692  |
| VISITOF MODE (3)                        |   | Martinique       | 596  |
|                                         |   | Mauritania       | 222  |
|                                         |   | Mauritius        | 230  |
| Mainland China >                        | 1 | Mayotte          | 262  |
| Maintand China >                        |   | Mexico           | 52   |

hik-connect&position=2

5.

- ① Click"+" to add a device.
- 2 scan the QR code of the device body.
- (3) enter the device verification code.
- ④ Enter the device name.
- (5) Clicking the device to watch the video.

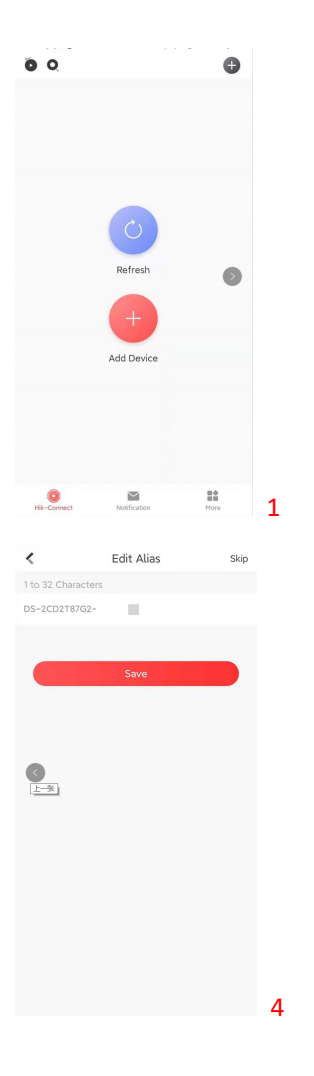

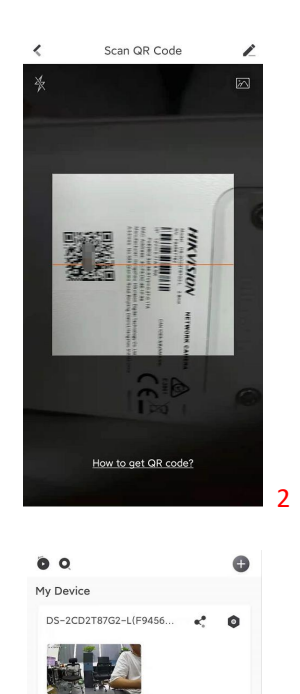

 Image: Second second second

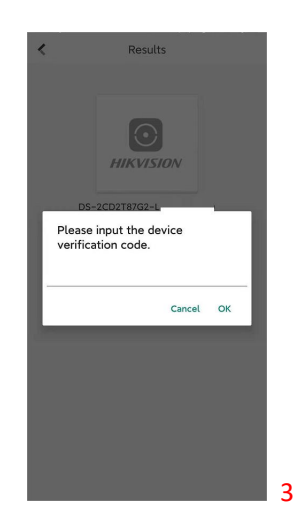